## TUTORIAL PARA REGISTRAR POR RAYUELA AMONESTACIONES A ALUMNOS.

Desde perfil de profesor gestión:

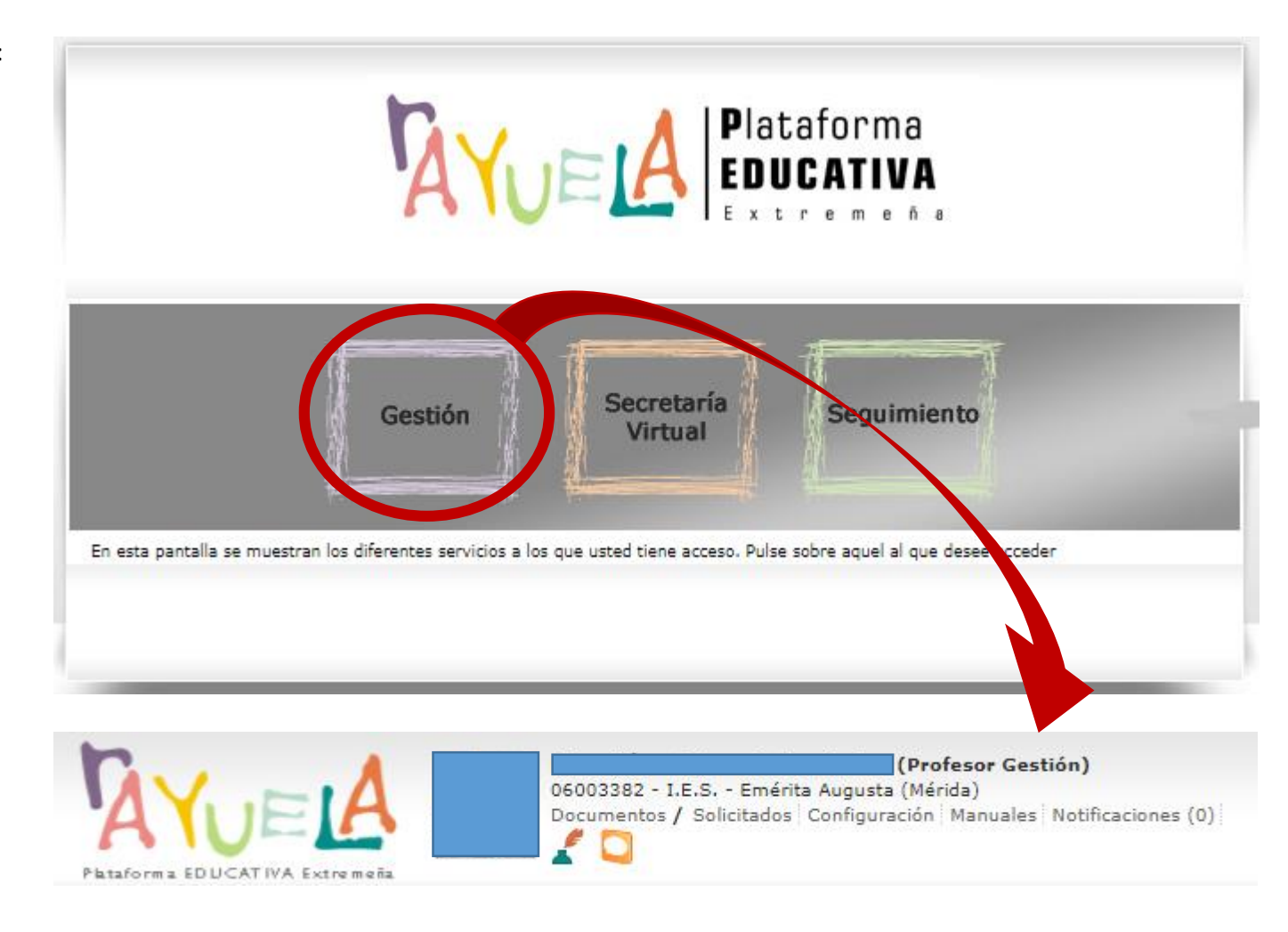

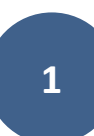

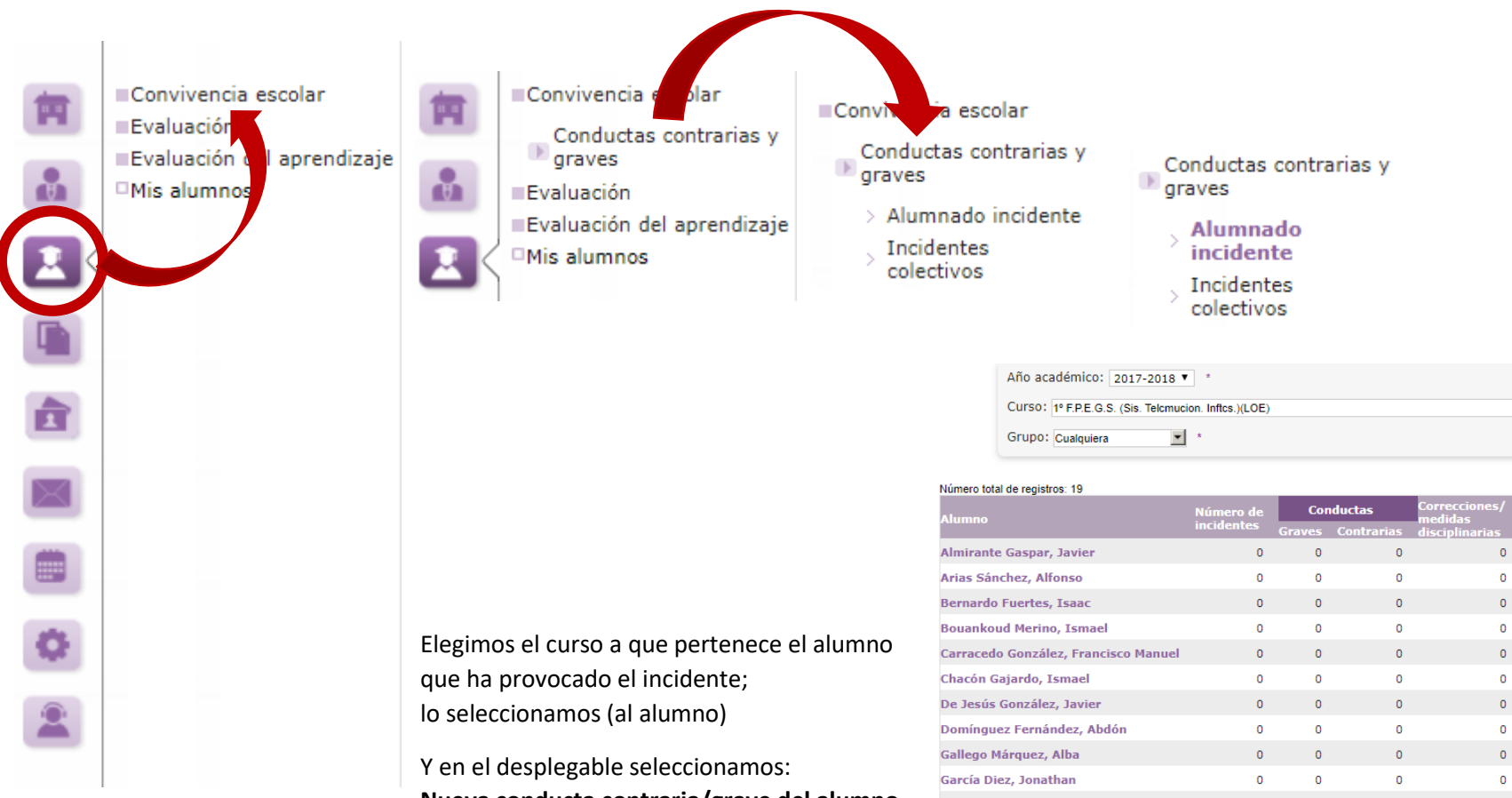

Nueva conducta contraria/grave del alumno

A partir de ahí se abre el formulario para recoger la incidencia, donde debemos rellenar todos los campos describiendo brevemente el incidente.

| Numero total de registros. 19        | Numero total de registros. 19 |           |            |                          |               |  |  |  |  |
|--------------------------------------|-------------------------------|-----------|------------|--------------------------|---------------|--|--|--|--|
| Alumno                               | Número de<br>incidentes       | Conductas |            | Correcciones/<br>medidas | Decisión de   |  |  |  |  |
|                                      |                               | Graves    | Contrarias | disciplinarias           | no corrección |  |  |  |  |
| Almirante Gaspar, Javier             | 0                             | 0         | 0          | 0                        | 0             |  |  |  |  |
| Arias Sánchez, Alfonso               | 0                             | 0         | 0          | 0                        | 0             |  |  |  |  |
| Bernardo Fuertes, Isaac              | 0                             | 0         | 0          | 0                        | 0             |  |  |  |  |
| Bouankoud Merino, Ismael             | 0                             | 0         | 0          | 0                        | 0             |  |  |  |  |
| Carracedo González, Francisco Manuel | 0                             | 0         | 0          | 0                        | 0             |  |  |  |  |
| Chacón Gajardo, Ismael               | 0                             | 0         | 0          | 0                        | 0             |  |  |  |  |
| De Jesús González, Javier            | 0                             | 0         | 0          | 0                        | 0             |  |  |  |  |
| Domínguez Fernández, Abdón           | 0                             | 0         | 0          | 0                        | 0             |  |  |  |  |
| Gallego Márquez, Alba                | 0                             | 0         | 0          | 0                        | 0             |  |  |  |  |
| García Diez, Jonathan                | 0                             | 0         | 0          | 0                        | 0             |  |  |  |  |
| González Méndez, José Luis           | 0                             | 0         | 0          | 0                        | 0             |  |  |  |  |
| González Yuste, Jesús Alberto        | 0                             | 0         | 0          | 0                        | 0             |  |  |  |  |
| Larrea Cerrella, Alan Ezequiel       | 0                             | 0         | 0          | 0                        | 0             |  |  |  |  |
| Llanos López, Borja                  | 0                             | 0         | 0          | 0                        | 0             |  |  |  |  |
| López Cardoso, Francisco de Borja    | 0                             | 0         | 0          | 0                        | 0             |  |  |  |  |
| Manzano Guisado, Carlos              | 0                             | 0         | 0          | 0                        | 0             |  |  |  |  |
| Monago Guerrero, Pedro Secundino     | 0                             | 0         | 0          | 0                        | 0             |  |  |  |  |
| Rodríguez Moscatel, Ricardo          | 0                             | 0         | 0          | 0                        | 0             |  |  |  |  |
| Sansinena González, Carlos Javier    | 0                             | 0         | 0          | 0                        | 0             |  |  |  |  |
| Totales:                             | 0                             | 0         | 0          | 0                        | 0             |  |  |  |  |
|                                      |                               |           |            |                          |               |  |  |  |  |

•

## Número total de registros: 19 Correcciones/ Conductas Número de Decisión de Alumno nedidas incidentes no corrección Graves Contrarias disciplinarias Almirante Gaspar, Javier 0 0 0 0 0 Arias Sánchez, Alfonso 0 0 0 0 0 Bernardo Fu Nueva conducta contraria/grave del alumno Bouankoud 0 0 0 Conductas contrarias/graves del alumno Año académico: 2017-2018 Alumno: Bernardo Fuertes, Isaac Curso: 1º F.P.E.G.S. (Sistemas de Telecomunicaciones e Informáticos)(LOE) Grupo: STI1 DNI/Pasaporte del primer tutor: 9158224S Primer tutor: Fuertes Barragán, Aurelia Segundo tutor: Bernardo Martín, José DNI/Pasaporte del segundo tutor: 76231215S Dirección: C/ Capitán Ledo Nº 8 Mirandilla 06891-Badajoz Teléfono: 660089217 Teléfono urgencias: Incidente \* Fecha: 24/10/2017 Profesional que ha comunicado el incidente: **\*** Lugar del incidente: • Incidente: Descripción detallada: 🧷 Conductas desarrolladas en este incidente Tipo de conducta: v Conductas contrarias/gravemente perjudiciales: • Añadir

Dentro del tipo de conducta desarrollada por el alumno, elegiremos el artículo que corresponda con el tipo de incidente; en base esta elección elegimos ahora, en el siguiente desplegable el tipo de conducta contraria y/o perjudicial a la convivencia llevada a cabo por el alumno sancionado. Iremos añadiendo y eligiendo nuevamente en el desplegable todas aquellas conductas que consideremos ajustadas a los hechos.

| Conductas desarr  | olladas en este incidente                                                                                                    |        |
|-------------------|----------------------------------------------------------------------------------------------------|--------|
| Tipo de conducta: | ▼                                                                                                    |        |
| Conductas contrar | Conductas contraria recogidas en el del Decreto 50/2007 (Articulo 37)<br>Conductas gravemente perjudiciales para la convivencia recogidas en el del Decreto 50/2007 (Articulo 40) | Añadir |
| Conductas desarro | lladas:                                                                                                    |        |
|                   |                                                                                                    | Quitar |
| Otras conduct     | as contrarias/gravemente perjudiciales no incluidas en los artículos 37 o 40. Describirlas:                                                                                       |        |
|                   |                                                                                                    |        |

En correcciones aplicadas tenemos dos opciones: podemos dejar pendiente de sanción al alumno para que sea considerado el incidente por jefatura de estudios, o bien podemos sugerir y/o establecer una corrección de las opciones disponibles recogidas en el artículo 38 o 41 del Decreto 50/2007.

Iremos completando el formulario de sanción/AMONESTACIÓN siguiendo la propia lógica del mismo.

Se trata de un documento que se puede editar en cualquier momento para completar cualquiera de sus apartados, como por ejemplo "La actitud de la familia ante las correcciones impuestas".

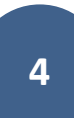

IMPORTANTE: Completar el formulario hasta donde corresponda, GUARDARLO e IMPRIMIR. El original debe llevar la firma del Director. El original una vez hechas dos copias se entregará a los conserjes para su envío postal a la FAMILIA, la primera copia la debe de tener el TUTOR/A del alumno, y la segunda copia se debe entregar en jefatura de estudios.

| Correcciones aplicadas en este ir                                                                                                    | cidente                                                                                                    |                                                                                                 |                                           |
|----------------------------------------------------------------------------------------------------|----------------------------------------------------------------------------------------------------|-------------------------------------------------------------------------------------------------|-------------------------------------------|
| Estado de la corrección: Se aplica c                                                                                                    | prrección                                                                                                    | •                                                                                               |                                           |
| Tipo de correcciones: Recogidas en                                                                                                    | el D 50/2007 (artículo 38) 🔻                                                                                                    |                                                                                                 |                                           |
| Correcciones:                                                                                                    |                                                                                                    | •                                                                                               | Añadir                                    |
| Correcciones a<br>Apercibimiento por es<br>Cambio de grupo de a<br>Realizar tareas dentro<br>Reparar el daño causa<br>Supresión del derecho<br>Suspender el derecho | ntraria)<br>rito (Contraria)<br>umnos o alumnas por un plazo máximo de una sem<br>y fuera del horario lectivo en el Centro (Contraria)<br>do en las instalaciones, recursos materiales o docum<br>a participar en las actividades extraescolares y com<br>de asistencia a determinadas clases entre 1 y 3 días<br>de asistencia al centro entre 1 y 3 días (Contraria) | ana (Contraria)<br>nentos del Centros y/o en las p<br>plementarias (Contraria)<br>; (Contraria) | pertenencias de otros miembros (Contraria |
|                                                                                                    | . <b>ү</b>                                                                                                    |                                                                                                 |                                           |
| Otras medidas aplicadas:                                                                                                    |                                                                                                    |                                                                                                 | Añadir                                    |
|                                                                                                    |                                                                                                    |                                                                                                 | Quitar                                    |
| ¿Han sido efectivas las correcciones?                                                                                                    |                                                                                                    | T                                                                                               |                                           |
| 📃 Se ha presentado reclamación ar                                                                                                    | te las correcciones                                                                                                    |                                                                                                 |                                           |
| Actitud de la familia ante las correcci                                                                                                    | ones: 🔹 🔻                                                                                                    |                                                                                                 |                                           |
| Motivos por los que excepcionalment                                                                                                    | e, no se aplican correcciones: 🧷                                                                                                    |                                                                                                 |                                           |
|                                                                                                    |                                                                                                    | *                                                                                               |                                           |

Para el proceso de impresión tenemos que ir a **Documentos** / Alumnado / Conductas contrarias / Comunicación de incidente a los tutores legales:

| ecir debajo de nuestro nombre         | (Profesor Gestión)                                                  |  |  |  |
|---------------------------------------|---------------------------------------------------------------------|--|--|--|
|                                       | Documentos<br>Solicitados Configuración Manuales Notificaciones (3) |  |  |  |
| Documentos                            |                                                                     |  |  |  |
| Buscar documentos que conteng         | an:                                                                 |  |  |  |
|                                       |                                                                     |  |  |  |
| Alumnado                              |                                                                     |  |  |  |
| <ul> <li>Grupos del centro</li> </ul> |                                                                     |  |  |  |
| Matriculación                         |                                                                     |  |  |  |
| Evaluación                            |                                                                     |  |  |  |
| Conductas contrarias                  |                                                                     |  |  |  |
| Informe de Incidencia                 | as por Alumno                                                       |  |  |  |
| Informe de Incidencia                 | as por Grupo                                                        |  |  |  |
| Informe de Incidencia                 | as por Grupos en las que ha participado más de un alumno            |  |  |  |
| Informe de Tipos de I                 | incidencias por Curso en un rango de fechas                         |  |  |  |
| Número de Incidencia                  | as por Curso/Alumno                                                 |  |  |  |
| Comunicación de incie                 | dente a los tutores legales                                         |  |  |  |
| Centro                                |                                                                     |  |  |  |
| Utilidades                            |                                                                     |  |  |  |
|                                       |                                                                     |  |  |  |

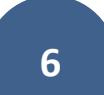

Seleccionamos comunicación de incidente a los tutores legales....

## Documentos

Comunicación de incidente del profesor tutor a los tutores legales

| Denominación del centro: 06003382 - I.E.S Emérita Augusta |   |
|-----------------------------------------------------------|---|
| Año académico: 2017-2018 🔻                                |   |
| Curso:                                                    | × |
| Grupo: *                                                  |   |
| Alumno: 🔹 *                                               |   |
| Incidencia: 🔹 *                                           |   |

Solo nos queda seleccionar en el cuadro adjunto el **curso** al que pertenece el alumno, así como su **grupo**. Si hemos hecho bien las cosas al desplegar la casilla **Alumno:** debe aparecer el nombre del mismo para poder ser seleccionado, así como la **Incidencia**:

Generamos el documento haciendo clic en la marca superior derecha....

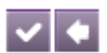

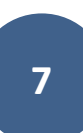

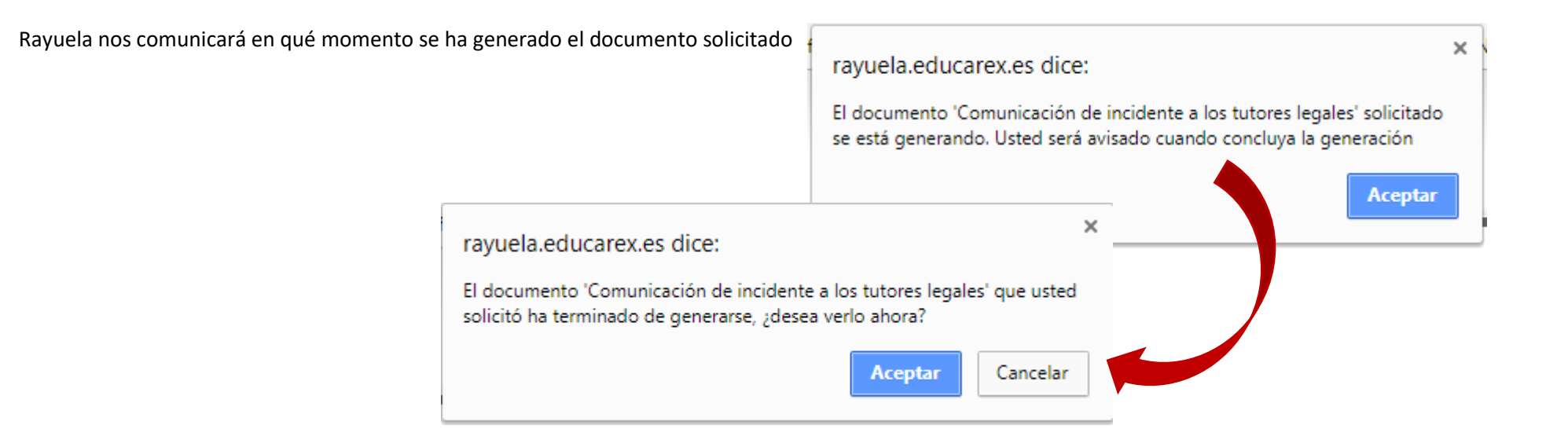

## Hacemos clic en solicitados.....

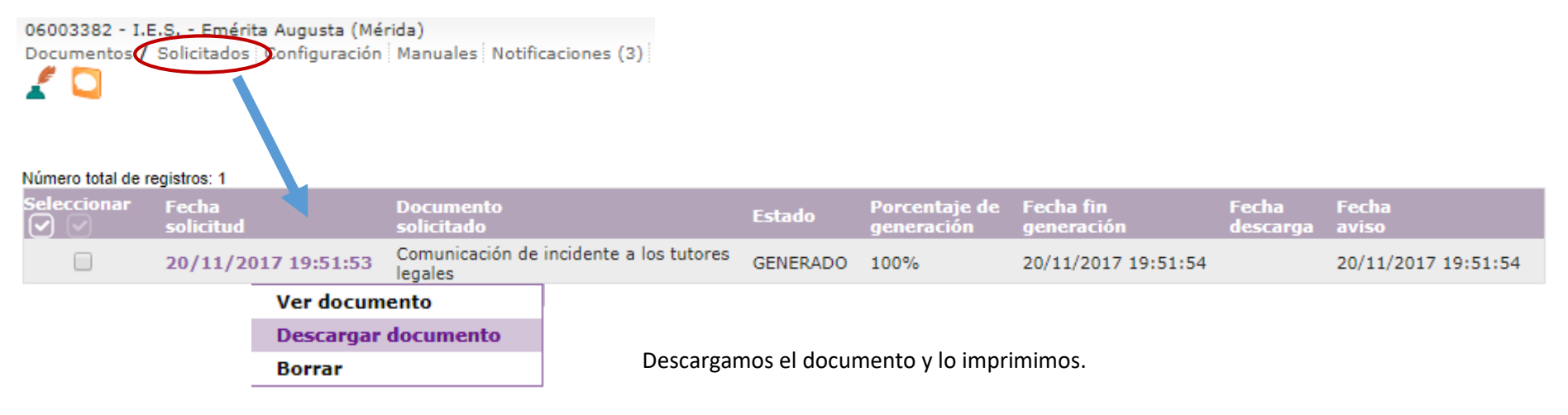